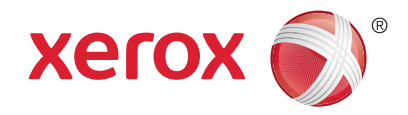

## Pannello comandi

I servizi disponibili possono variare in base all'impostazione della stampante. Per ulteriori informazioni su servizi e impostazioni, consultare la *Guida per l'utente*.

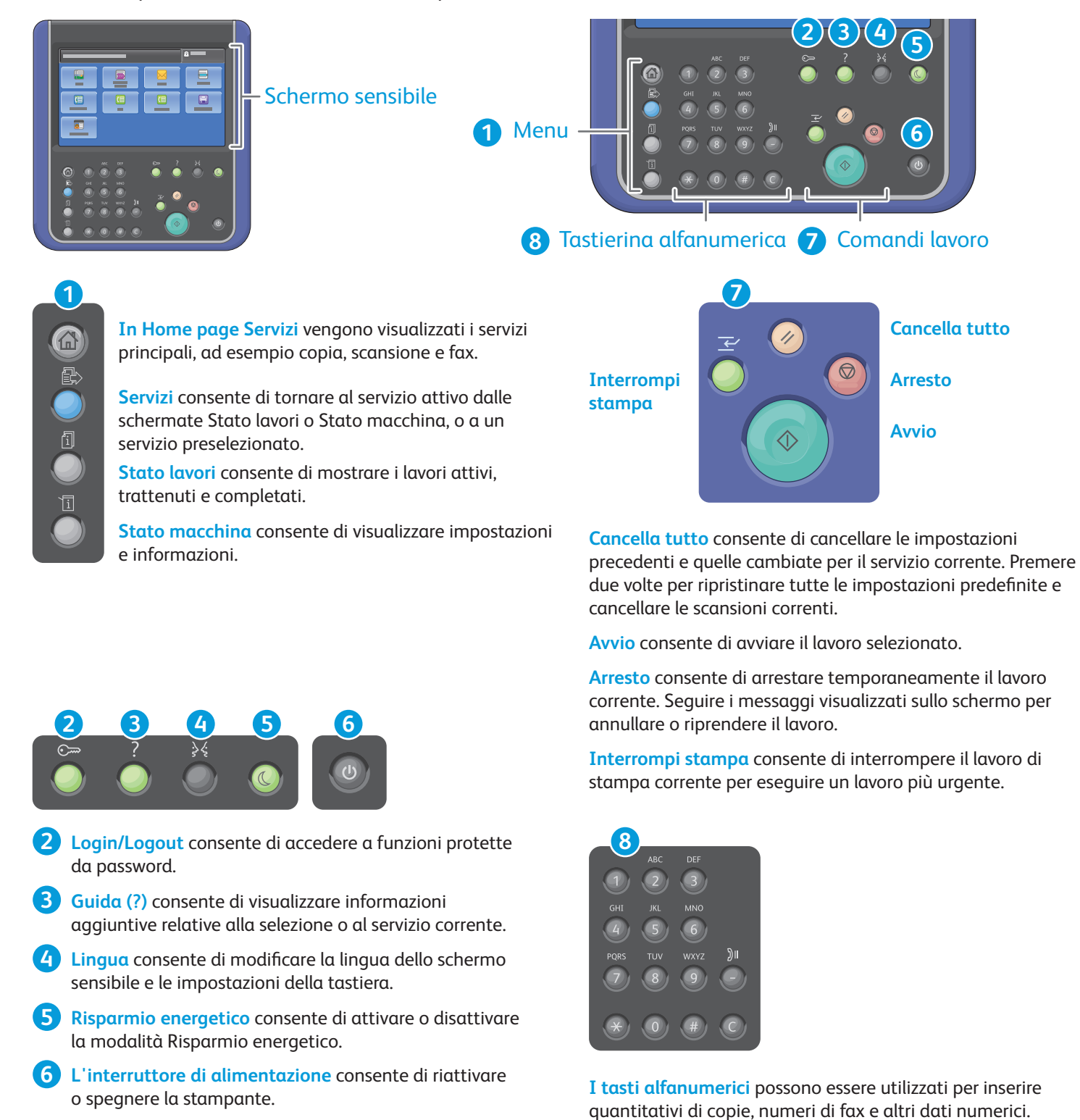

C (cancella) consente di cancellare valori numerici o l'ultima cifra inserita.

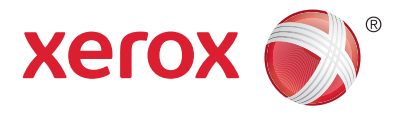

## Stato macchina

Il menu Stato macchina consente di accedere allo stato dei materiali di consumo, alle informazioni sulla stampante e alle impostazioni. Per utilizzare alcuni menu e impostazioni, è necessario accedere come amministratore usando il nome e la password appropriati.

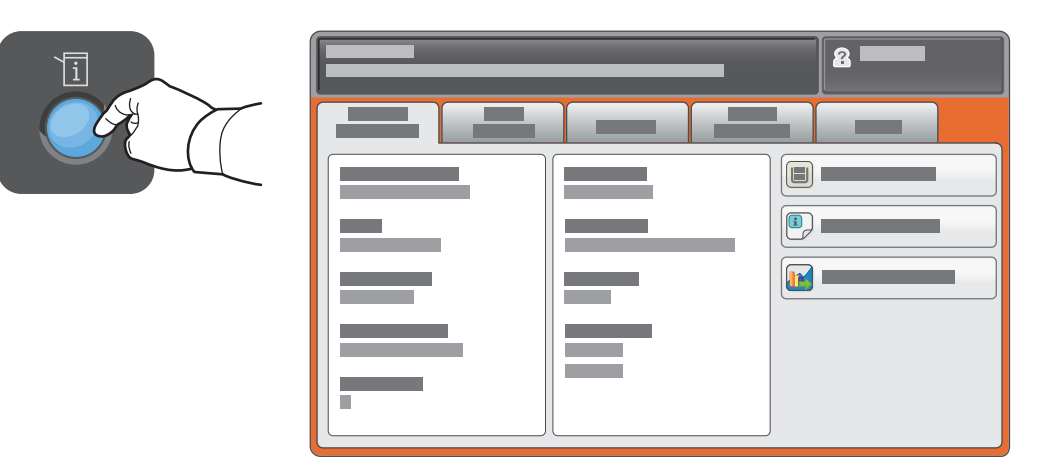

## Informazioni sulla fatturazione e sull'utilizzo

Nel menu Stato macchina, selezionare la scheda **Dati di fatturazione** per il conteggio impressioni di base. Selezionare il pulsante **Contatori di utilizzo** per visualizzare i contatori di utilizzo dettagliati. Il menu a discesa fornisce altre categorie di conteggio.

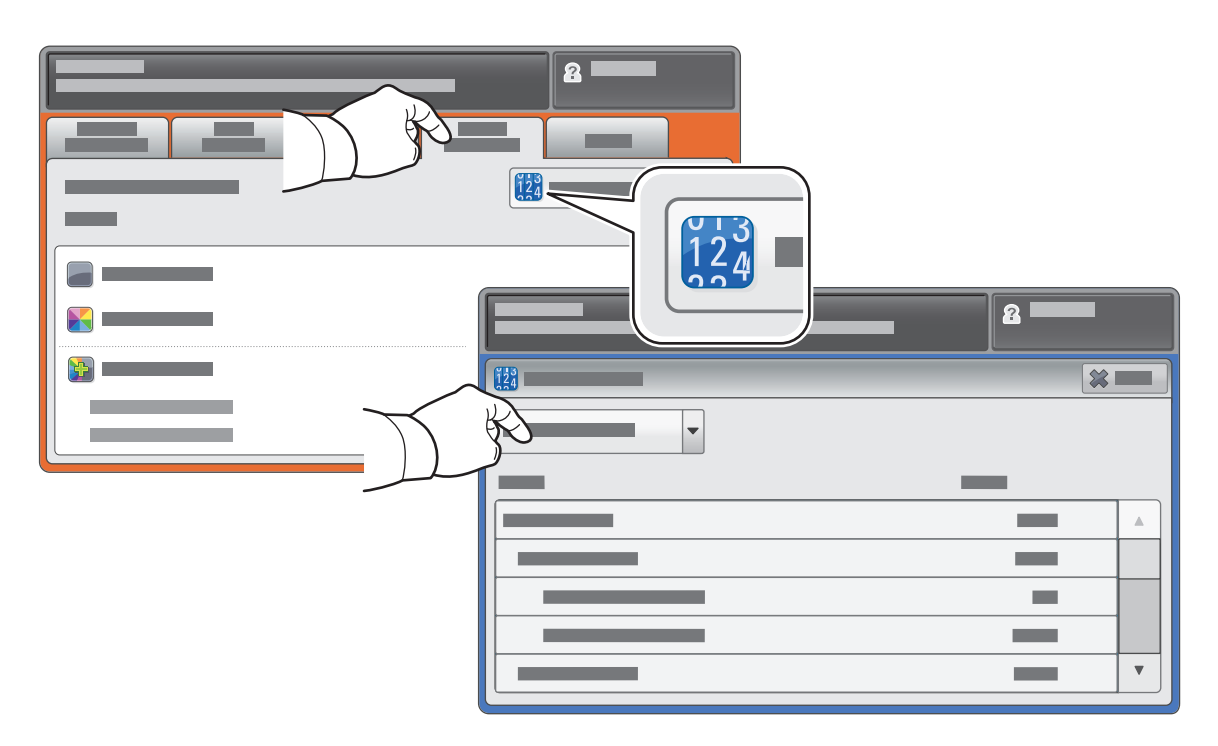

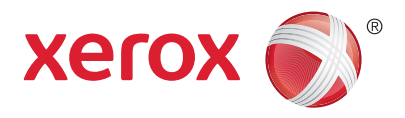

## Presentazione della stampante

La stampante può includere accessori opzionali. Per ulteriori informazioni, vedere la Guida per l'utente.

#### Alimentatore automatico fronțe/retro

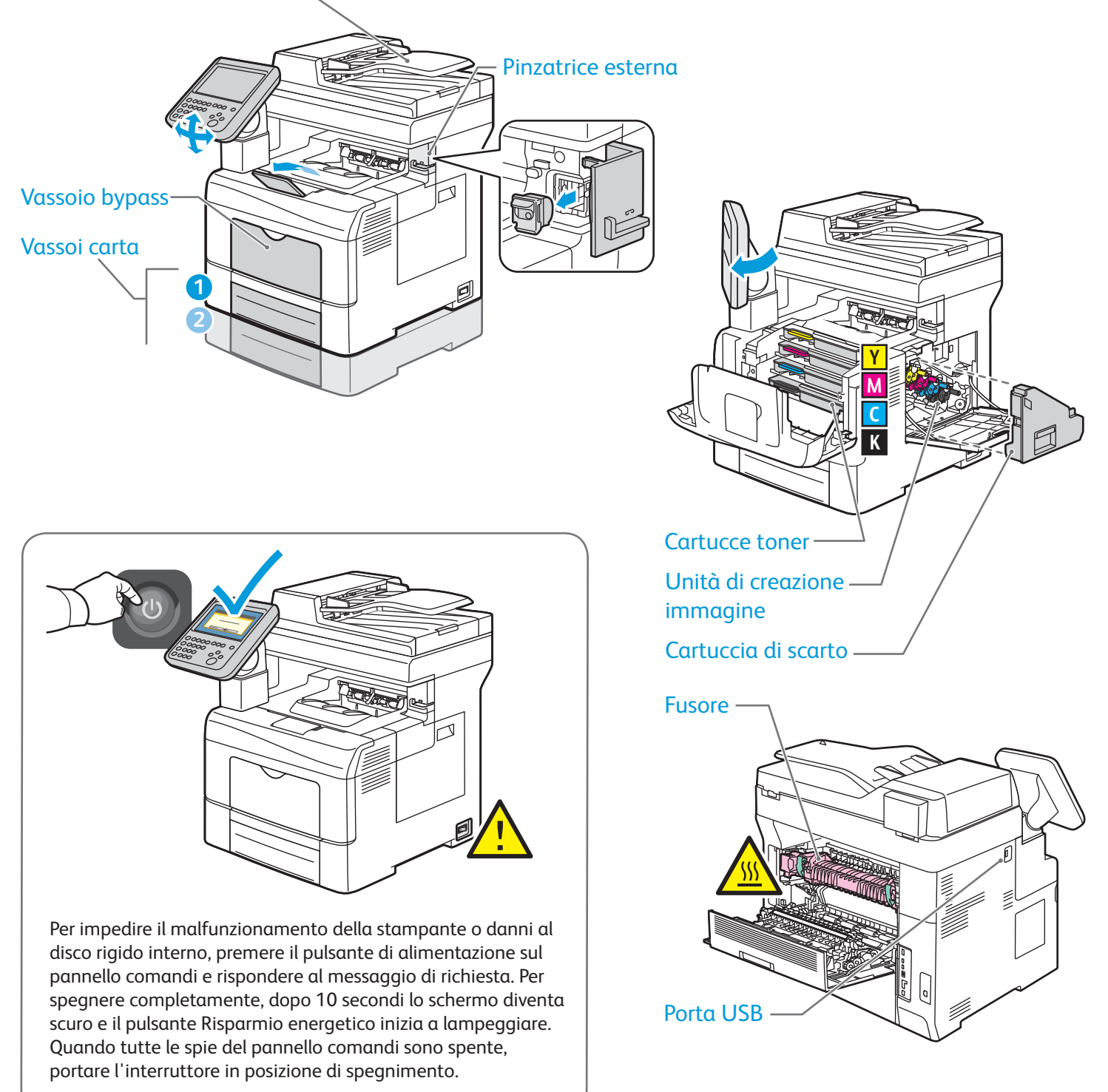

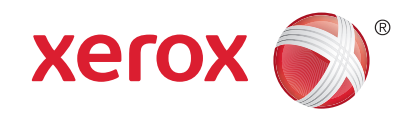

## Gestione della carta

Per ulteriori informazioni su vassoi e carta, consultare la Guida per l'utente.

## Caricamento della carta

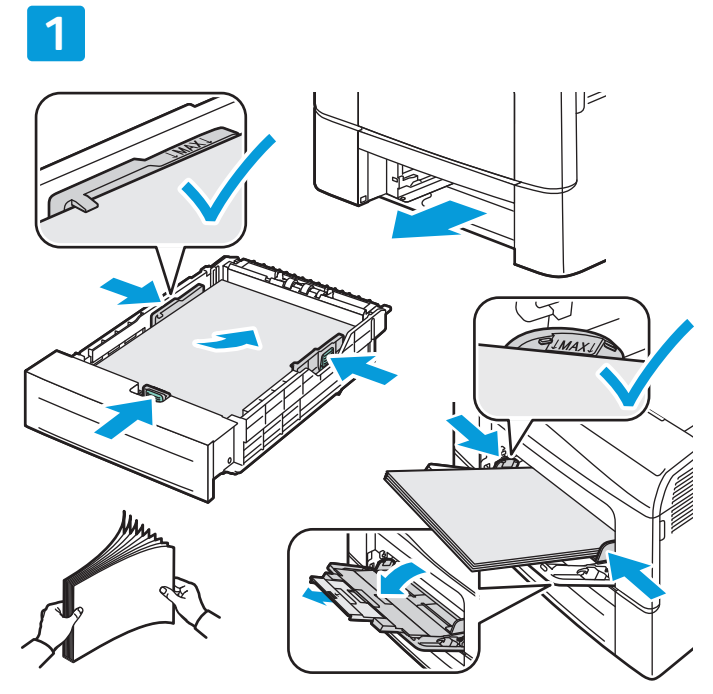

Per ottenere risultati ottimali, smazzare la carta prendendola per i bordi. Regolare le guide in base al formato della carta. Non caricare la carta oltre la linea di riempimento massimo.

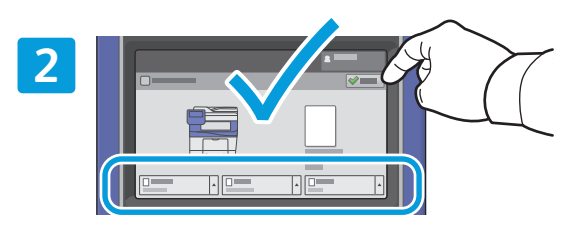

Verificare o modificare il formato e le impostazioni del tipo di carta, se necessario.

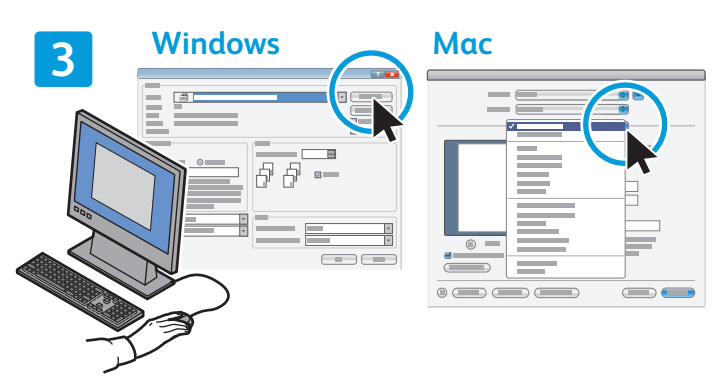

Durante la stampa, selezionare le opzioni nel driver di stampa.

## Orientamento della carta

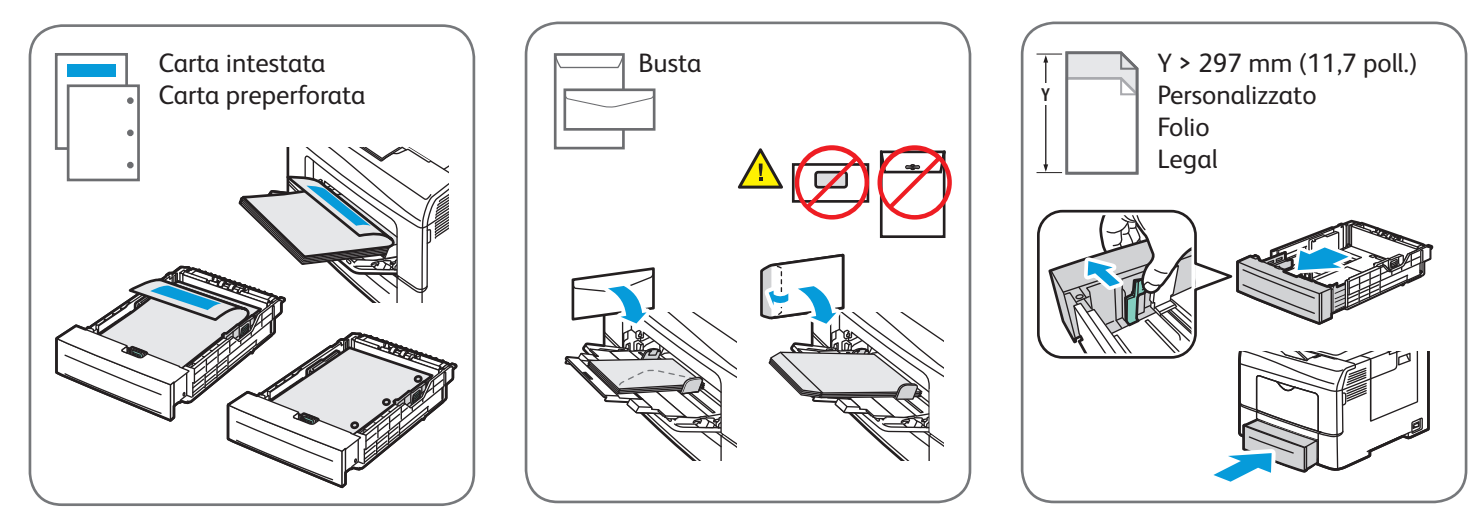

© 2015 Xerox Corporation. Tutti i diritti riservati. Xerox<sup>®</sup>, Xerox con il marchio figurativo<sup>®</sup>, WorkCentre<sup>®</sup> e ConnectKey<sup>®</sup> sono marchi di Xerox Corporation negli Stati Uniti e/o in altri paesi. Stampante multifunzione a colori Xerox® WorkCentre® 6655 Tecnologia Xerox® ConnectKey® 2.0

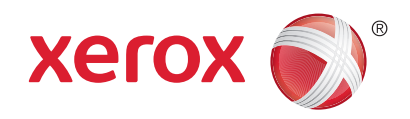

## Copia

Per ulteriori informazioni, vedere il capitolo Copia nella Guida per l'utente.

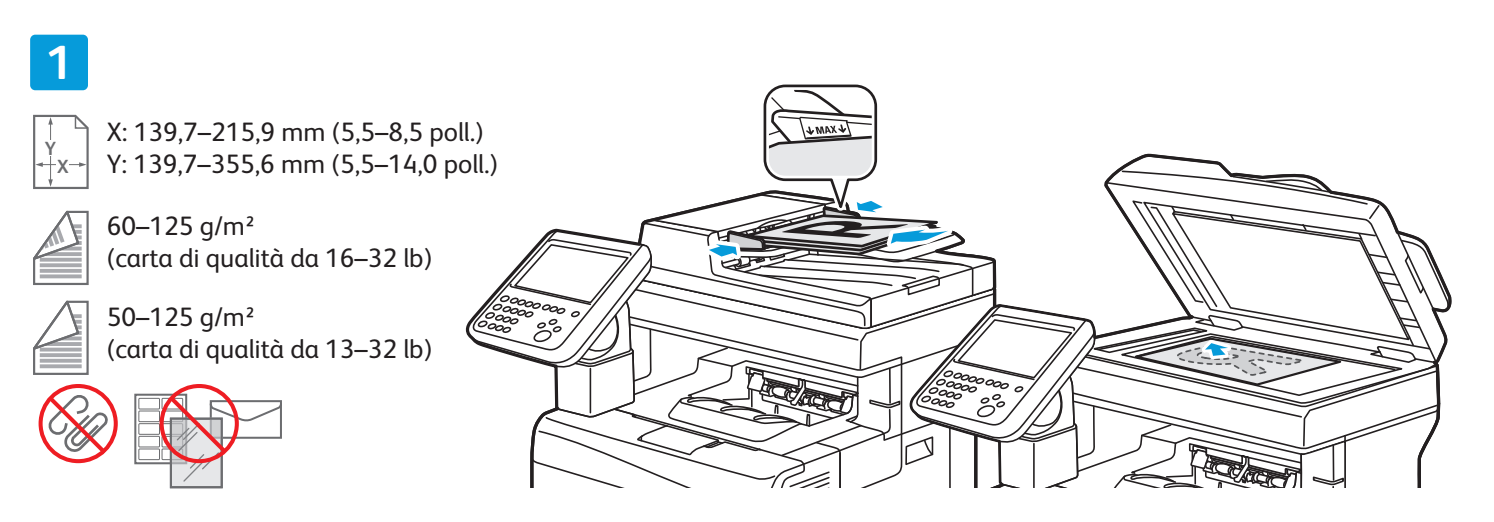

#### Caricare l'originale.

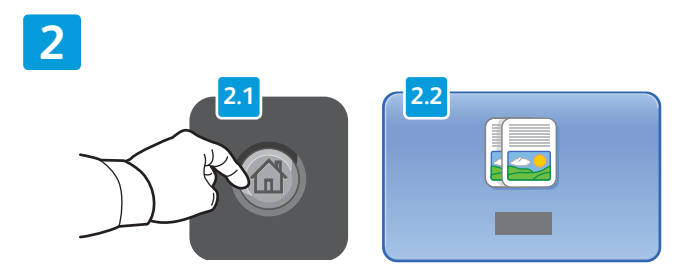

Premere **Home page Servizi**, quindi selezionare **Copia**.

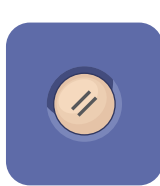

**Cancella tutto** consente di cancellare le impostazioni precedenti e quelle cambiate per il servizio corrente.

#### 

Cambiare le impostazioni e la quantità di stampa in base alle esigenze.

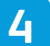

3

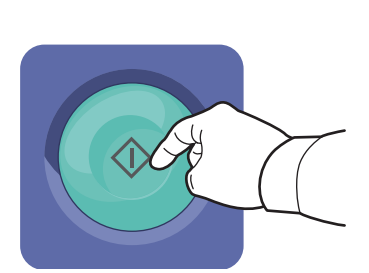

Premere Avvio.

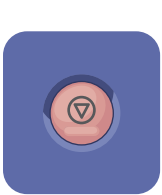

**Arresto** consente di arrestare temporaneamente il lavoro corrente. Seguire i messaggi visualizzati sullo schermo per annullare o riprendere il lavoro.

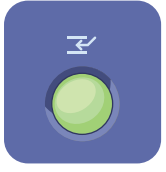

**Interrompi stampa** consente di interrompere il lavoro di stampa corrente per eseguire un lavoro più urgente.

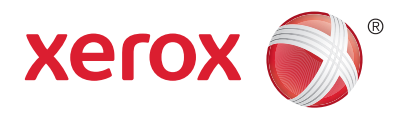

## Scansione e invio tramite e-mail

La stampante è in genere connessa a una rete anziché a un singolo computer, pertanto è possibile selezionare una destinazione per l'immagine scansita sulla stampante.

La guida include tecniche di scansione dei documenti che non richiedono impostazioni speciali:

- Scansione di documenti su un indirizzo e-mail.
- Scansione di documenti su un Preferito salvato, un elenco di rubrica o un'unità flash USB
- Scansione di documenti nella cartella pubblica del disco rigido della stampante e recupero mediante il Web browser.

Per informazioni dettagliate e ulteriori impostazioni di scansione, vedere il capitolo *Scansione* nella *Guida per l'utente*. Per informazioni dettagliate sull'impostazione della rubrica e del modello del flusso di lavoro, vedere la *System Administrator Guide* (Guida per l'amministratore del sistema).

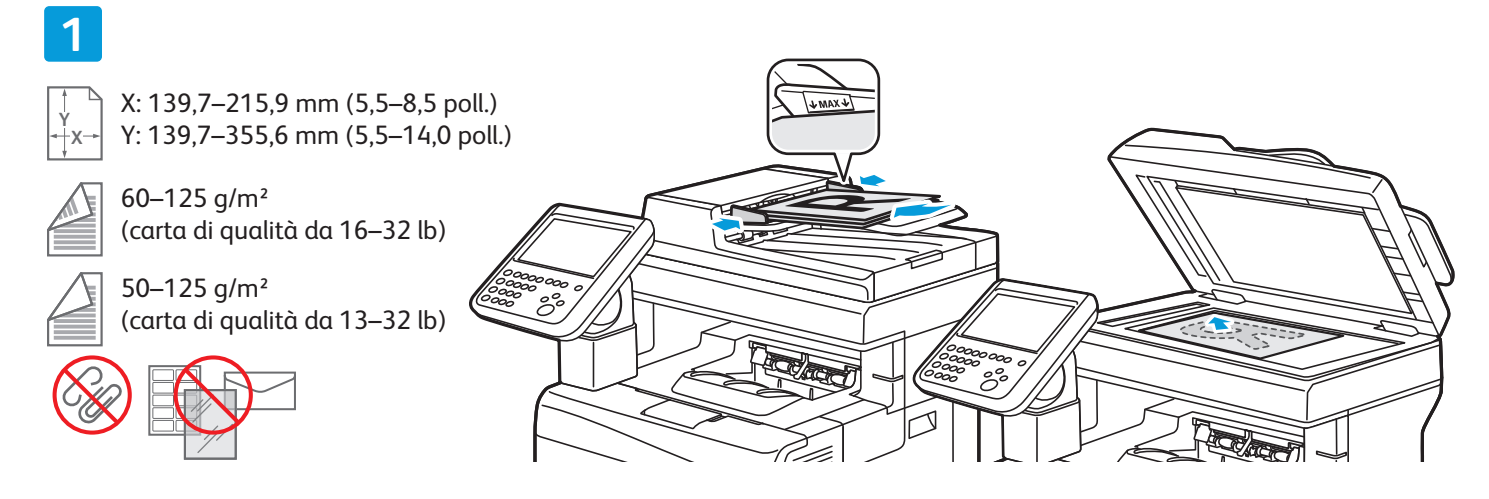

#### Caricare l'originale.

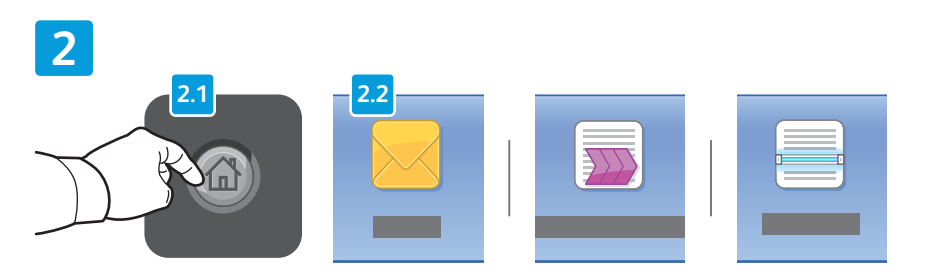

Premere **Home page Servizi**, quindi selezionare **E-mail** per inviare la scansione tramite posta elettronica, oppure **Scansione flusso di lavoro** per eseguire scansioni nella cartella pubblica predefinita o in un'unità flash USB. Selezionare **Scansione su** se la destinazione di scansione è memorizzata nella rubrica o salvata come Preferito.

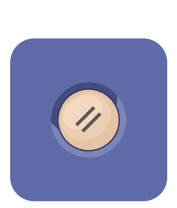

**Cancella tutto** consente di cancellare le impostazioni precedenti e quelle cambiate per il servizio corrente.

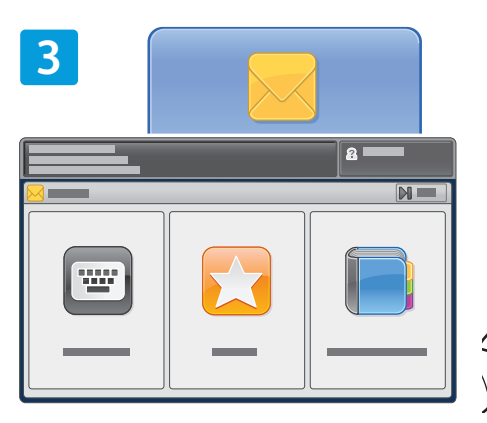

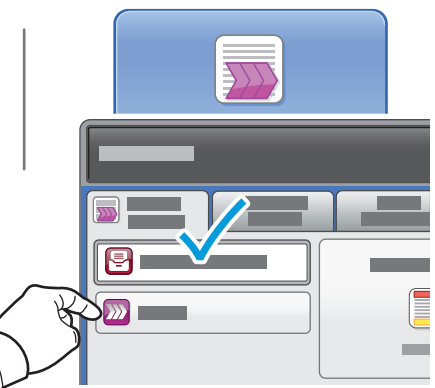

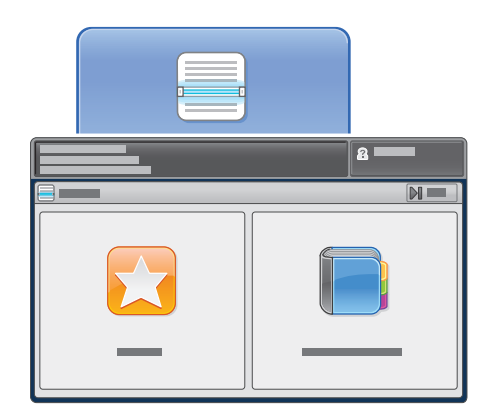

Per E-mail, selezionare Inserisci password (Inserisci destinatario), quindi inserire l'indirizzo utilizzando la tastiera dello schermo sensibile e infine selezionare Aggiungi. Selezionare Aggiungi destinatari per aggiungere altri indirizzi e-mail all'elenco.

Per inserire gli indirizzi e-mail salvati, utilizzare la rubrica del dispositivo o i preferiti. Per Scansione flusso di lavoro, selezionare **Cambia**, quindi selezionare **Mailbox pubblica di default** oppure inserire l'unità flash USB.

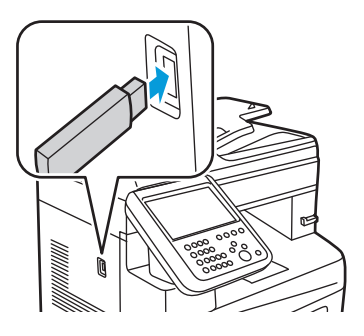

Per Scansione su, selezionare **Preferiti** o **Rubrica dispositivo** per inserire le posizioni di condivisione.

Modificare le impostazioni come richiesto.

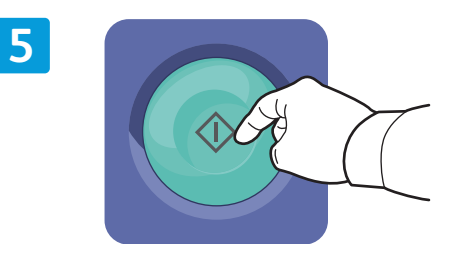

Premere Avvio.

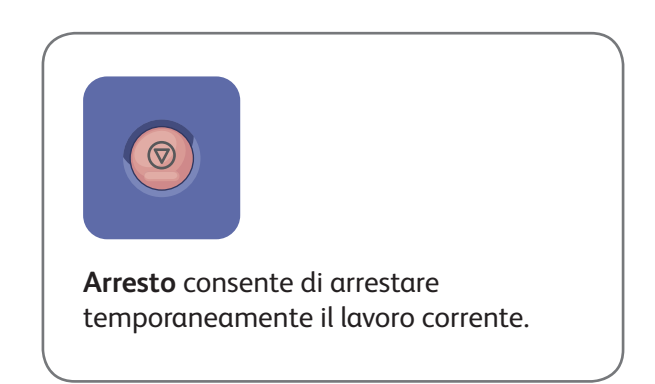

www.xerox.com/office/support

## Recupero dei file di scansione

Per recuperare le immagini scansite dalla cartella pubblica predefinita, utilizzare Servizi Internet CentreWare per copiare i file di scansione dalla stampante nel computer. È possibile inoltre utilizzare Servizi Internet CentreWare per configurare mailbox personali e modelli di scansione del flusso. Per ulteriori informazioni, vedere la *Guida per l'utente*.

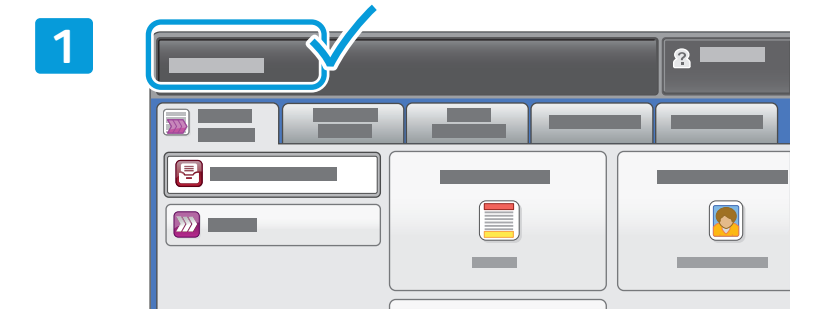

Prendere nota dell'indirizzo IP della stampante sullo schermo sensibile.

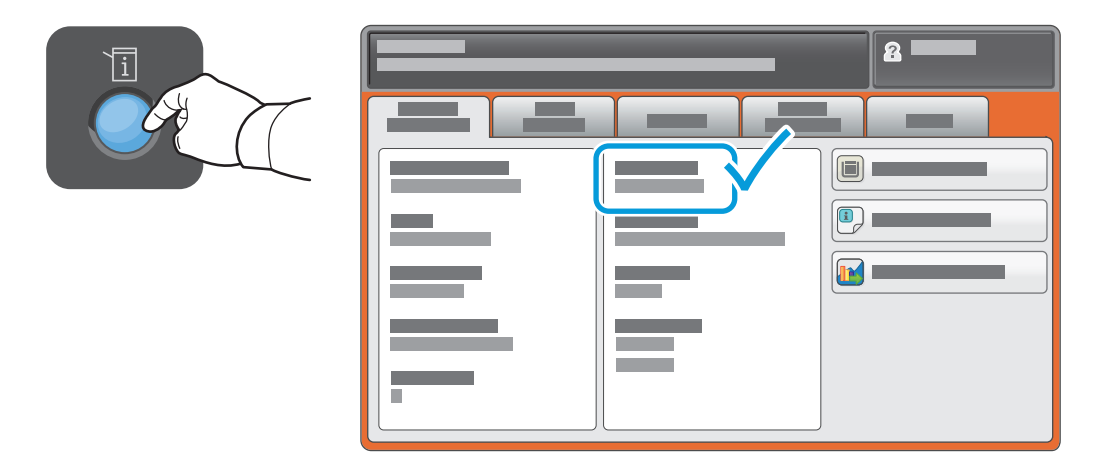

Se l'indirizzo IP non viene visualizzato nell'angolo superiore sinistro dello schermo sensibile, premere **Stato macchina** e controllare il campo di informazioni.

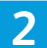

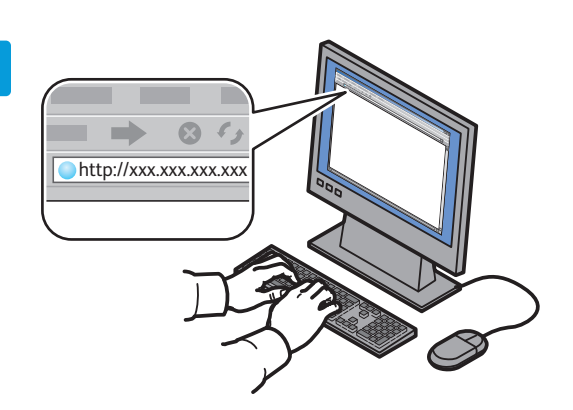

Digitare l'indirizzo IP della stampante nel Web browser, quindi selezionare **Invio** o **Ritorno a capo**.

| Internet Servic |   |   |   | _ |
|-----------------|---|---|---|---|
|                 |   |   |   |   |
| • <b></b>       |   |   |   |   |
|                 |   |   | • |   |
|                 |   | _ |   |   |
|                 |   |   |   |   |
|                 | 0 |   |   |   |

Fare clic sulla scheda **Scansione**.

3

| 4 |     |                                  |       |         |     |    |  |
|---|-----|----------------------------------|-------|---------|-----|----|--|
|   |     | CentreWare®<br>Internet Services |       |         | 4   |    |  |
|   |     |                                  | <br>- |         |     | -  |  |
|   | 4.1 |                                  | Ξ     | ×       | - 4 | .2 |  |
|   |     |                                  |       |         |     |    |  |
|   |     |                                  | <br>  | xerox 🌍 |     |    |  |
|   |     |                                  |       |         |     |    |  |
|   |     |                                  |       |         |     |    |  |

Selezionare la **cartella pubblica predefinita**, quindi fare clic su **Vai** per scaricare la scansione.

| Fare clic su <b>Aggiorna la vista</b> | Selezionare <b>Download</b> per salvare il file nel computer.                    |
|---------------------------------------|----------------------------------------------------------------------------------|
| per aggiornare l'elenco.              | Selezionare <b>Ristampa</b> per stampare nuovamente il file salvato.             |
|                                       | Selezionare <b>Cancella</b> per rimuovere permanentemente il lavoro memorizzato. |

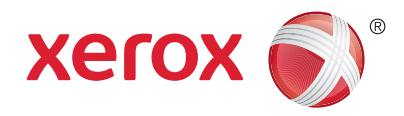

## Fax

È possibile inviare un fax in quattro modi diversi:

- Fax incorporato: consente di eseguire la scansione e inviare direttamente il documento a un apparecchio fax.
- Fax server: consente di scansire il documento e di inviarlo a un server fax, che poi lo invia a un apparecchio fax.
- Internet fax: consente di scansire il documento e inviarlo tramite e-mail a un destinatario.
- LAN Fax: consente di inviare il lavoro di stampa corrente come fax.

Per ulteriori informazioni, vedere il capitolo *Fax* nella *Guida per l'utente*. Per ulteriori istruzioni su LAN Fax, vedere il software del driver di stampa. Per informazioni dettagliate su impostazioni avanzate e configurazione del fax, vedere la *System Administrator Guide* (Guida per l'amministratore del sistema).

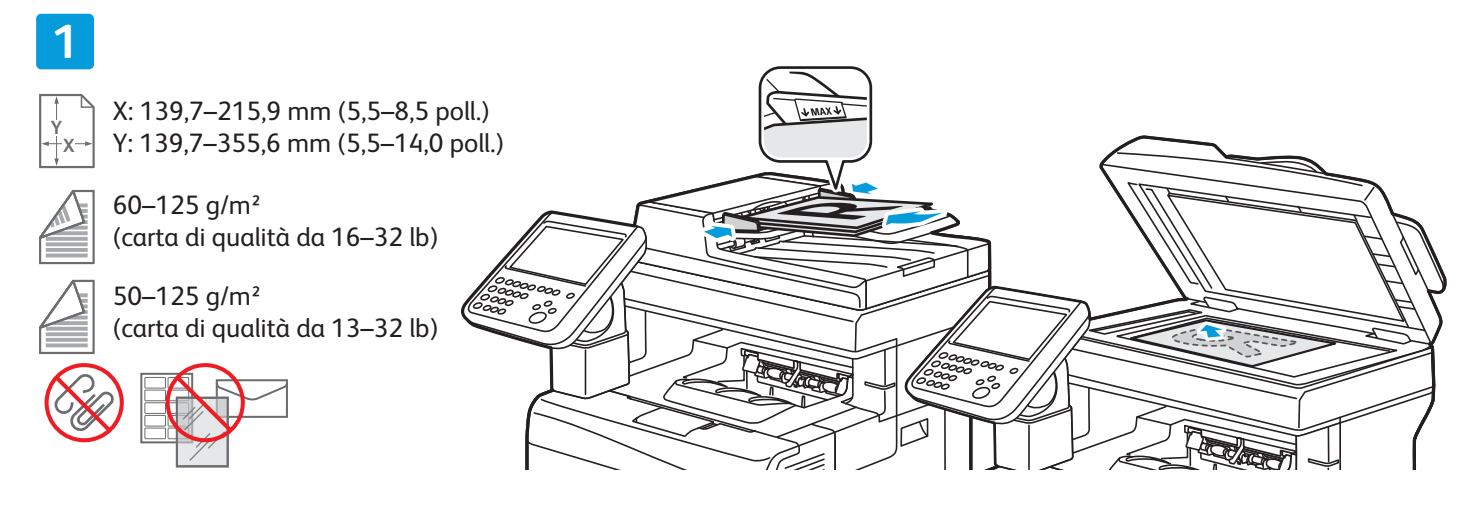

### Caricare l'originale.

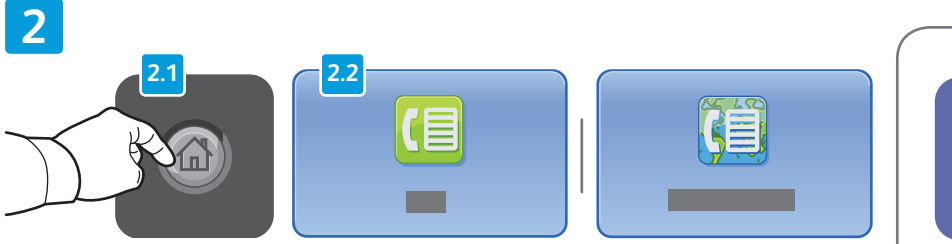

Premere **Home page Servizi**, quindi selezionare **Fax**, **Fax server** o **Internet fax**.

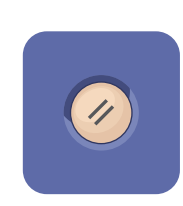

**Cancella tutto** consente di cancellare le impostazioni precedenti e quelle cambiate per il servizio corrente.

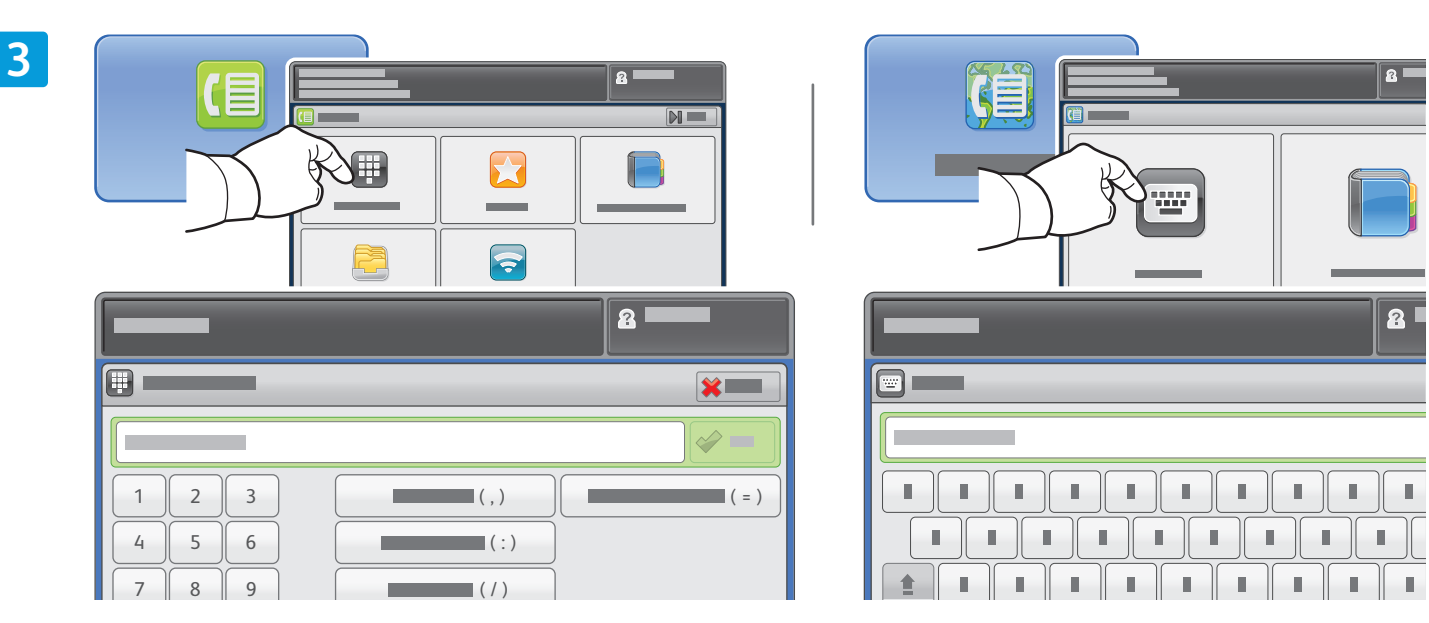

Per i numeri di fax, selezionare **Inserisci password** (Inserisci destinatario), quindi inserire il numero di fax i tasti alfanumerici e i caratteri speciali dello schermo sensibile e infine selezionare **Aggiungi**. Selezionare **Aggiungi destinatari** per aggiungere altri numeri di fax all'elenco.

Per gli indirizzi e-mail Internet fax, selezionare, selezionare **Inserisci password** (Inserisci destinatario), quindi inserire l'indirizzo e-mail utilizzando la tastiera dello schermo sensibile e infine selezionare **Aggiungi**. Selezionare **Aggiungi destinatari** per aggiungere altri indirizzi e-mail all'elenco.

Per inserire i numeri salvati, utilizzare la rubrica del dispositivo, i preferiti o le mailbox, oppure utilizzare la rubrica del dispositivo per inserire gli indirizzi e-mail salvati. Utilizzare Polling per accedere alle posizioni fax memorizzate.

Modificare le impostazioni come richiesto.

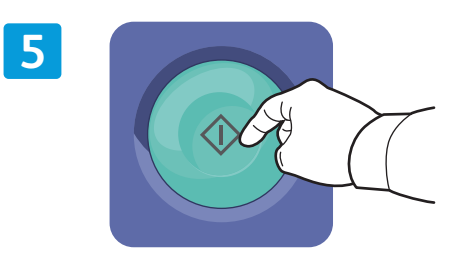

Premere Avvio.

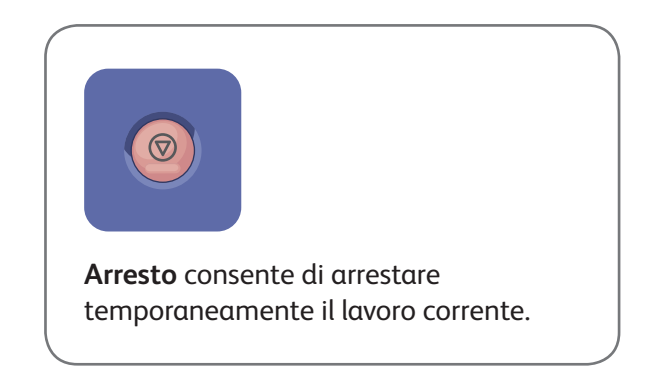

www.xerox.com/office/support

2 Fax

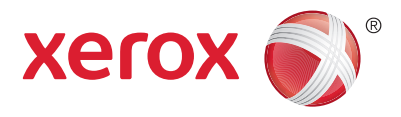

## Stampa da USB

È possibile stampare file .pdf, .tiff, .ps e .xps direttamente da un'unità flash USB. Per ulteriori informazioni, vedere il capitolo *Stampa* nella *Guida per l'utente* disponibile online oppure sul disco *Software and Documentation* (software e documentazione). Per impostare questa funzione, vedere la *System Administrator Guide* (Guida per l'amministratore del sistema).

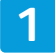

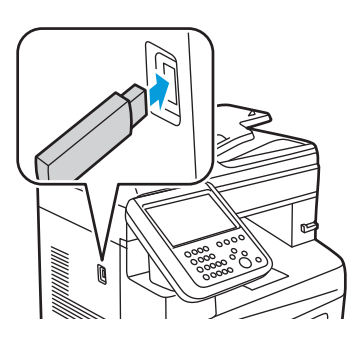

Inserire l'unità flash USB nella porta USB

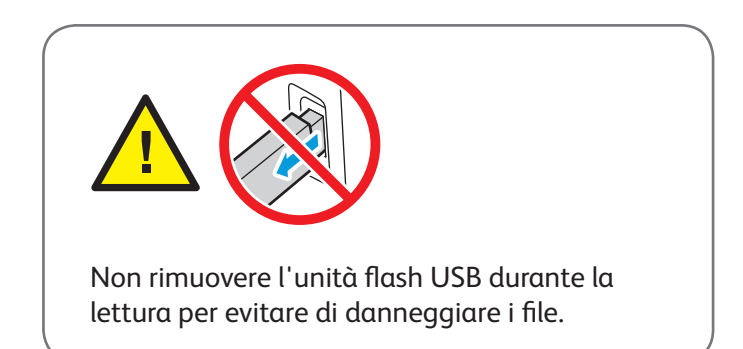

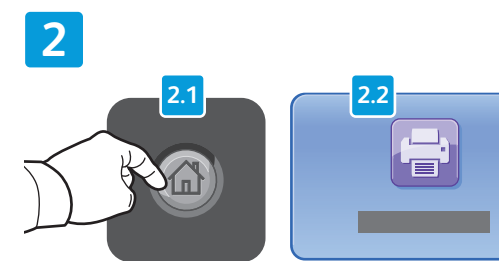

Premere **Home page Servizi**, quindi selezionare **Stampa da**.

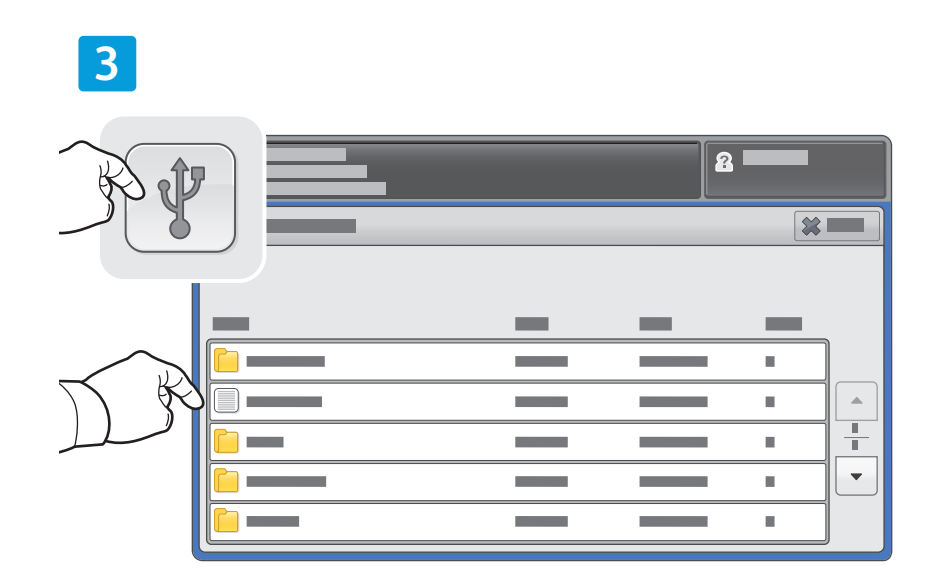

Selezionare **Stampa da USB**, quindi scegliere un file o una cartella.

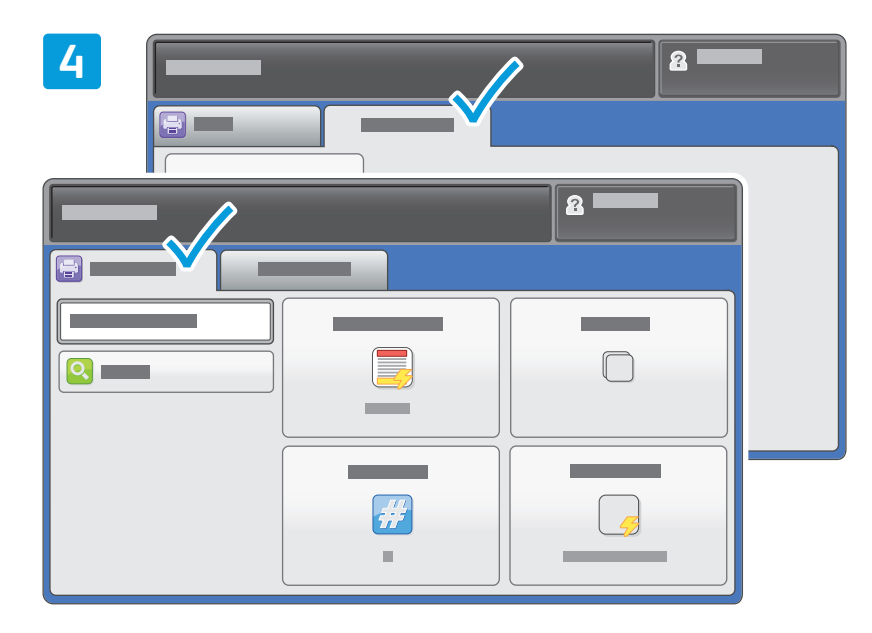

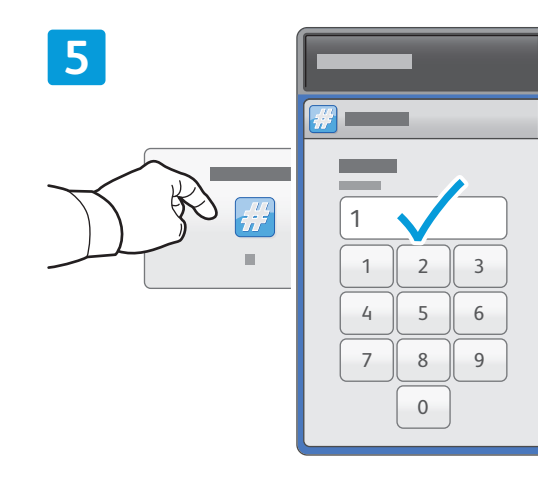

Modificare le impostazioni come richiesto.

Modificare la quantità di stampa come richiesto, quindi selezionare **OK**.

# 6

Premere Avvio.

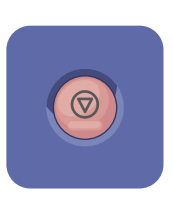

**Arresto** consente di arrestare temporaneamente il lavoro corrente. Seguire i messaggi visualizzati sullo schermo per annullare o riprendere il lavoro.

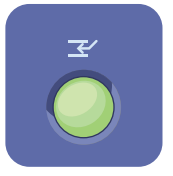

**Interrompi stampa** consente di interrompere il lavoro di stampa corrente per eseguire un lavoro più urgente.